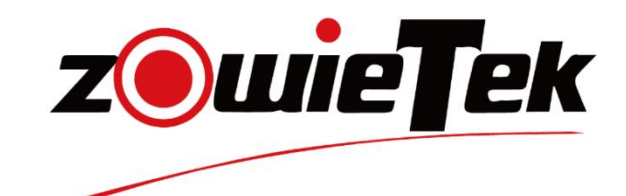

# ZowieKBD PTZ Camera Controller

# User Manual

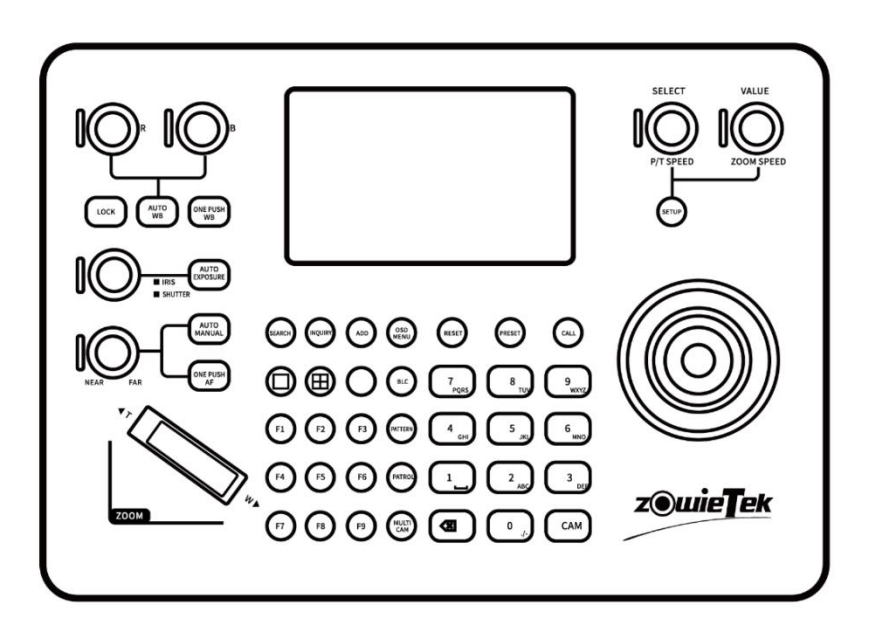

**NDI**. is a registered trademark of the Vizrt Group All Rights Reserved(C)V1.0 (2025)

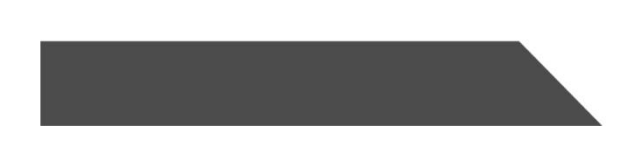

#### Attention

The purpose of this user manual is to ensure that users can use the product correctly and avoid danger and damage in operation. Before using this product, please read this user manual carefully and keep it properly for future reference.

#### Statement

The descriptions in this manual may differ from the version you are using. If you are having trouble using this manual, please contact our technical support for assistance. The contents of this manual will be updated, and our company reserves the right to leave it without notice.

Zowietek Electronics, Ltd.

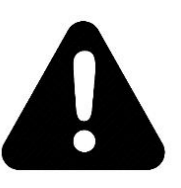

## **Warnings and Precautions**

- 1. Read all of these warnings and save them for later reference.
- 2. Follow all warnings and instructions marked on this unit.
- 3. Unplug this unit from the Power Adapter before cleaning. Do not use liquid or aerosol cleaners. Use a damp cloth for cleaning.
- 4. Do not use this unit in or near water.
- 5. Do not place this unit on an unstable cart, stand, or table. The unit may fall, causing serious damage.
- 6. Slots and openings on the cabinet slides and bottom are provided for ventilation. To ensure this unit's safe and reliable operation and protect it from overheating, do not block or cover these openings. Do not place this unit on a bed, sofa, rug, or similar surface, as the ventilation openings on the bottom of the cabinet will be blocked.
- 7. This unit should never be placed near or over a heat register or radiator. This unit should not be placed in a built-in installation unless proper ventilation is provided.
- 8. This product should only be operated from the type of power source indicated on the marking label of the AC adapter. If you are not sure of the type of power available, consult your ZowieBox dealer or your local power company.
- 9. Do not allow anything to rest on the power cord. Do not locate this unit where the power cord will be walked on, rolled over, or otherwise stressed.
- 10. If an extension cord must be used with this unit, make sure that the total of the ampere ratings on the products plugged into the extension cord does not exceed the extension cord rating.
- 11. Never push objects of any kind into this unit through the cabinet ventilation slots, as they may touch dangerous voltage points or short out parts that could result in a risk of fire or electric shock. Never spill liquid of any kind onto or into this unit.
- 12. Except as specifically explained elsewhere in this manual, do not attempt to service this product yourself. Opening or removing covers that are marked "Do Not Remove" may expose you to dangerous voltage points or other risks, and will void your warranty. Refer all service issues to qualified service personnel.
- 13. Unplug this product from the Power Adapter and refer to qualified service personnel under the following conditions:
  - a) When the liquid has spilled into the unit.
  - b) When the product has been exposed to rain or water.
  - c) When the product does not operate normally under normal operating conditions. Adjust only those controls covered by the operating instructions in this manual; improper adjustment of other controls may damage the unit and often require extensive work by a qualified technician to restore the unit to normal operation.
  - d) When the product has been dropped or the cabinet has been damaged.
  - e) When the product exhibits a distinct change in performance, indicating a need for service.

## Disposal

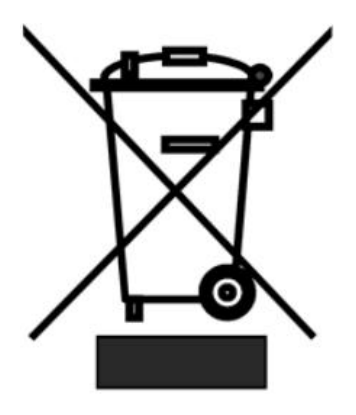

#### For EU Customers only - WEEE Marking

This symbol on the product or its packaging indicates that this product must not be disposed of with your other household waste. Instead, it is your responsibility to dispose of your waste equipment by handing it over to a designated collection point for the recycling of waste electrical and electronic equipment. The separate collection and recycling of your waste equipment at the time of disposal will help to conserve natural resources and ensure that it is recycled in a manner that protects human health and the environment. For more information about where you can drop off your waste equipment for recycling, please contact your local city office, your household waste disposal service, or the shop where you purchased the product.

## Contents

| 1. General                                          |
|-----------------------------------------------------|
| 1.1 Overview                                        |
| 1.2 Features                                        |
| 1.3 Packing List5                                   |
| 2. Quick Start Guide                                |
| 2.1 Interface Description                           |
| 2.2 Connection                                      |
| 2.3 Button Function Description                     |
| 2.4 Shortcut Buttons 11                             |
| 2.5 ZowieKBD Screen LCD                             |
| 2.5.1 Single grid display12                         |
| 2.5.2 Four grid display 13                          |
| 2.6 Navigating the Menus                            |
| 3. Basic Functions                                  |
| 3.1 Add an NDI® Camera to ZowieKBD14                |
| 3.2 Add an ONVIF Camera to ZowieKBD 15              |
| 3.3 Add a Sony VISCA Camera to ZowieKBD 17          |
| 3.4 Add a VISCA Over IP Camera to ZowieKBD18        |
| 3.5 Add a Serial Port Protocol Camera to ZowieKBD19 |
| 3.6 Modify the Added camera                         |
| 3.7 Add/Modify Groups 20                            |
| 3.8 Switch Active Camera/Group21                    |
| 3.9 Single/Four-grid/HDMI output switch             |
| 3.10 Setting/Calling presets                        |
| 4. Keyboard Advanced Configuration                  |
| 4.1 NDI Active                                      |
| 4.2 NDI Source/Out Settings                         |
| 4.3 RTSP Endpoint Preset/Authentication             |
| 4.4 Button Light/Color                              |
| 4.5 Button Sounds                                   |
| 4.6 Function Key Assignment                         |
| 4.7 Factory Reset Options                           |
| 4.8 Upgrade                                         |
| 4.9 Tally - GPI I/O                                 |
| 4.10 Seesaw/Joystick Calibration                    |
| 4.11 ZowieKBD Info                                  |
| 4.12 Network Setting                                |
| 5.RS232 Connection                                  |
| 6.RS485/422 Connection                              |
|                                                     |

## 1. General

### 1.1 Overview

ZowieKBD is a professional-grade PTZ camera keyboard controller designed for efficient, ergonomic, and precise operation. Featuring a robust all-metal enclosure, intuitive layout, and responsive 7D joystick, it delivers seamless control across demanding video production environments.

Equipped with 41 hardware buttons, 6 knobs, and a zoom rocker, ZowieKBD supports popular control protocols including Sony VISCA, VISCA over IP, NDI, ONVIF, and Pelco D/P—making it highly versatile for both commercial and studio use. Users can easily manage pan, tilt, zoom, focus, and other key camera settings through a user-friendly OSD interface.

The built-in 5" LCD and optional HDMI output allow for flexible preview modes, supporting up to 4K30 video, quad-camera group control, and live feeds with Tally border indicators. ZowieKBD also supports camera patrol, presets, and API-based system integration across Windows, macOS, Android, and Linux platforms, powered by ZowieUI and ZowieAPI.

Compact, durable, and packed with powerful features, ZowieKBD is the ideal choice for modern PTZ camera workflows in broadcast, conferencing, and live streaming scenarios.

### 1.2 Features

- Ergonomic and robust PTZ keyboard with metal enclosure, 41 buttons, 6 knobs, zoom rocker, and 7D joystick for precise control.
- 5" LCD screen and HDMI output support up to 4K30 video; easily switch between single and quad-camera views.
- Supports Sony VISCA, VISCA over IP, NDI (HX1/HX2/HX3), ONVIF, and Pelco D/P protocols.
- Customizable button lights, themes, and user-assignable function keys for tailored workflows.
- Group control, camera patrol, and quad preview switching for multi-camera environments.
- Tally integration with GPIO sync and preview/program status indicators.
- Web UI and RESTful API for remote control and automation via PC, tablet, or smartphone.
- Dual power options: DC adapter or PoE.
- Eco-friendly, all-metal build with OEM/ODM customization support.

### **1.3 Packing List**

| Product                | Quantity |
|------------------------|----------|
| PTZ Camera KBD         | X1       |
| Accessories            | Quantity |
| Power Adapter          | X1       |
| RS422/485 Phoenix Plug | X1       |
| Tally Phoenix Plug     | X1       |
| Quick User Guide       | X1       |

## 2. Quick Start Guide

## 2.1 Interface Description

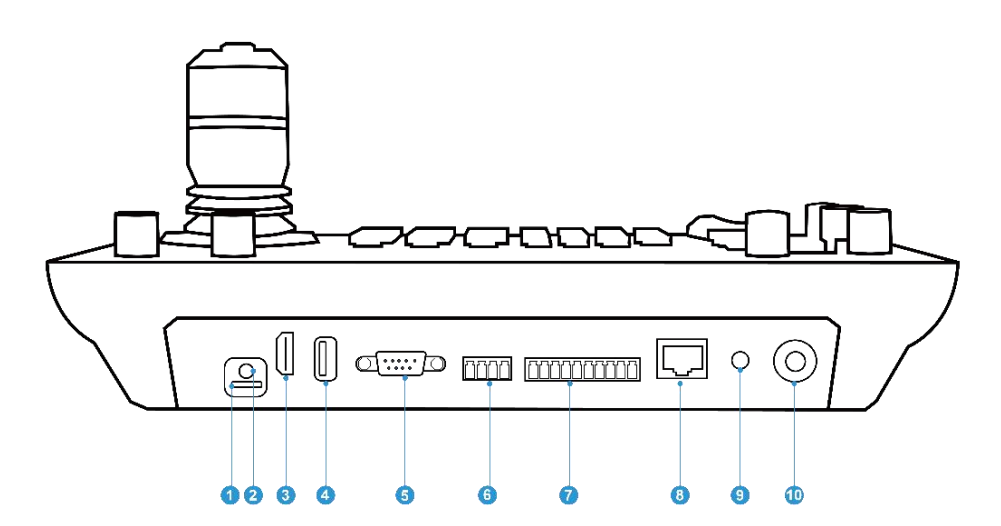

| NUM | Name                                | Function                                                         |
|-----|-------------------------------------|------------------------------------------------------------------|
| 1   | TF Card Port                        | For firmware upgrading.                                          |
| 2   | Line Out Port                       | Monitor the current camera audio when the screen is single grid. |
| 3   | HDMI Out Port                       | Output the video to an external monitor.                         |
| 4   | USB Port                            | For firmware upgrading.                                          |
| 5   | RS232 Interface                     | Connect RS232 cable for controlling Cameras.                     |
| 6   | RS422/RS485 Interface               | Connect RS232 cable for controlling Cameras.                     |
| 7   | Tally / Contact (GPI I/O Connector) | Tally control interface.                                         |
| 8   | LAN Interface                       | Connect the ZowieKBD to a network/power supply.                  |
| 9   | DC In                               | Power supply.                                                    |

| 10 | Power Button | Power on/power off the ZowieKBD. |
|----|--------------|----------------------------------|
|----|--------------|----------------------------------|

### 2.2 Connection

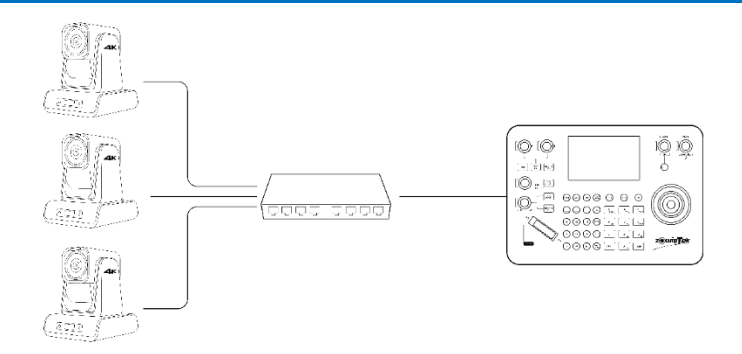

#### Step1: Connect Network

To use Sony VISCA, VISCA over IP, NDI or ONVIF protocols, please connect to the network.

### NOTICE

Zowietek products default to DHCP, so for the purposes of this quick start guide, please connect ZowieKBD to a network with **DHCP server**.

.....

Step 2: Connect Power Supply

#### \* **DC :** *Please use a* **12V 1A DC power adapter** for power supply.

\* PoE: ZowieKBD can also be powered by Power over Ethernet (PoE/PoE+). To take advantage of POE, the LAN cable has to be connected to a PoE Network Switch with at least a CAT5e LAN cable.

#### Step 3: Power Button

After connecting the device, **press** the power button and **hold until** its **light turns on**—this signals that ZowieKBD is ready to go.

## 2.3 Button Function Description

### ZowieKBD at a Glance

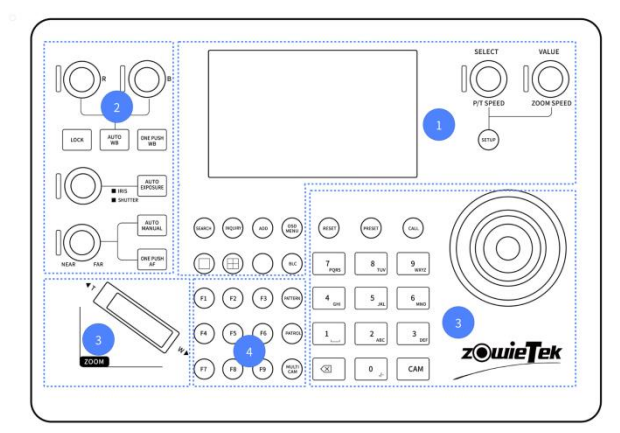

| NUM                | Zone                    | Function                                                      |  |  |  |
|--------------------|-------------------------|---------------------------------------------------------------|--|--|--|
| 1 ICD and Sattings |                         | Used for preview, ZowieKBD settings and camera                |  |  |  |
| I LCD and Settings | interaction             |                                                               |  |  |  |
| 2                  | Camera Image Adjustment | nera Image Adjustment Set exposure, focus, and white balance. |  |  |  |
| 2                  | Camora Control          | Control the pan/tilt/zoom of camera, set/call/reset           |  |  |  |
| 5                  | Camera Control          | presets.                                                      |  |  |  |
| 4                  | Fn and Muticam          | For firmware upgrading.                                       |  |  |  |

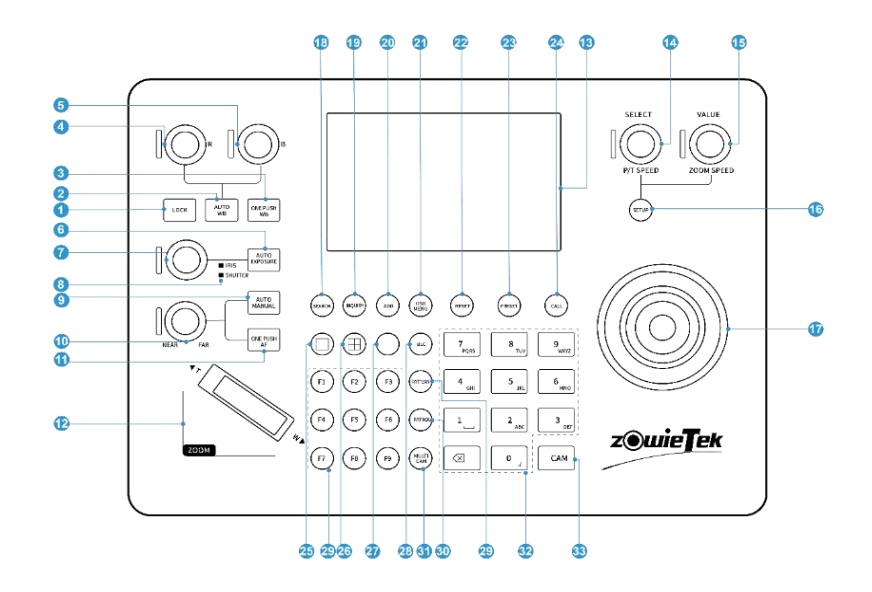

#### 1. Lock

Lock all ZowieKBD functions, the light is on when locked

#### 2. Auto White Balance

Press to switch between Auto/Manual /Indoor /Outdoor /One-push/Manual white balance.

3. One Push WB

Trigger one-push white balance, automatically switch to one-push white balance mode when in other mode.

4. Manual Red Adjustment for White Balance

Automatically switch to manual white balance mode when in other white balance mode.

5. Manual Blue Adjustment for White Balance

Automatically switch to manual white balance mode when in other white balance mode.

6. Auto Exposure

Press to switch between auto/manual/shutter priority/aperture priority/brightness priority modes.

7. Manual Adjustment for Exposure

Adjust different exposure parameters according to different exposure modes.

| Mode   | Parameters                             |  |
|--------|----------------------------------------|--|
| AAE    | Iris+/-                                |  |
| SAE    | Shutter+/-                             |  |
| Bright | Bright+/-                              |  |
| Manual | Iris/Shutter (Press the knob to switch |  |
|        | adjustment parameters)                 |  |
| Auto   | Automatically switch to manual mode    |  |

#### 8. Exposure mode indicator

The current mode can be confirmed by the light of the button/knob

| Exposure Mode | Knob | IRIS | SHUTTER | AUTO Exposure Button |
|---------------|------|------|---------|----------------------|
| Auto          | OFF  | OFF  | OFF     | ON                   |
| Manual        | ON   | On   | OFF     | OFF                  |
| SAE           | ON   | OFF  | ON      | ON                   |
| AAE           | ON   | ON   | OFF     | ON                   |
| Bright        | ON   | OFF  | OFF     | ON                   |

#### 9. Auto/Manual Focus

Press to switch between auto/manual/one-push focus.

10. Manual Adjustment for Focus

Manually focus far/near, automatically switch to manual focus mode when in other mode.

11. One Push AF

Trigger one-push focus, automatically switch to one-push focus when in other mode

12. Zoom Seesaw

Zoom in/out

13. LCD

Video preview and settings

14. P/T Speed

Set the horizontal/vertical rotation speed

15. Zoom Speed

Set the zoom speed

16. Setup

Enter/exit the keyboard setting interface

#### 17. Joystick

Any directions to control the camera direction

18. Search

Search for cameras on the same network segment through Sony VISCA/ONVIF/NDI protocols

19. Inquiry

View/edit/add cameras, add groups

20. Add

Through IP VISCA(UDP)/IP VISCA(TCP)/ONVIF/VISCA/Pelco D/Pelco P/NDI/Sony VISCA to add camera

21. OSD Menu

Call/exit camera' s OSD menu

22. Reset

Reset presets

23. Preset

Set presets

24. Call

Call presets

25. Single Grid Switch

Switch single grid preview

26. Four-Grid Switch

Switch four-grid preview

27. HDMI Switch

Switch HDMI priority/LCD priority output

28. BLC

Turn on/off Backlight

29. Pattern

Reserve

30. Patrol

Reserve

31. Multi Cam

Number + MULTI CAM to switch group

32. Numeric Keypad

Numeric-alphabetic input

33. Cam

Number + Cam to switch camera

# 2.4 Shortcut Buttons

In certain interfaces, users can use long press/combination keys to perform some shortcut operations.

| Buttons     | Buttons Function Descrip |                                                | Description                                               |
|-------------|--------------------------|------------------------------------------------|-----------------------------------------------------------|
| Long press  | OSD<br>MENU              | Hide/show camera<br>information                |                                                           |
| Press       | VALUE                    | View basic keyboard<br>information             | Use in single grid/four grid<br>interface preview         |
| Long Press  | VALUE                    | Modify the current camera parameters           | Use in single grid/four grid<br>interface preview         |
| Long press  | MULTI<br>CAM             | Enter group management<br>interface            |                                                           |
| Number +    | MULTI<br>CAM             | Quickly switch current group                   |                                                           |
| Number1~4 + |                          | Quickly switch current<br>control window       | Use in four grid interfaces                               |
| Press       | SELECT                   | Enter camera/group list for<br>quick selection | Use in single grid/four grid<br>interface                 |
| Press       | VALUE                    | Enter the camera's OSD<br>menu                 | Takes effect when the<br>camera's OSD menu is<br>awakened |

## 2.5 ZowieKBD Screen LCD

### 2.5.1 Single grid display

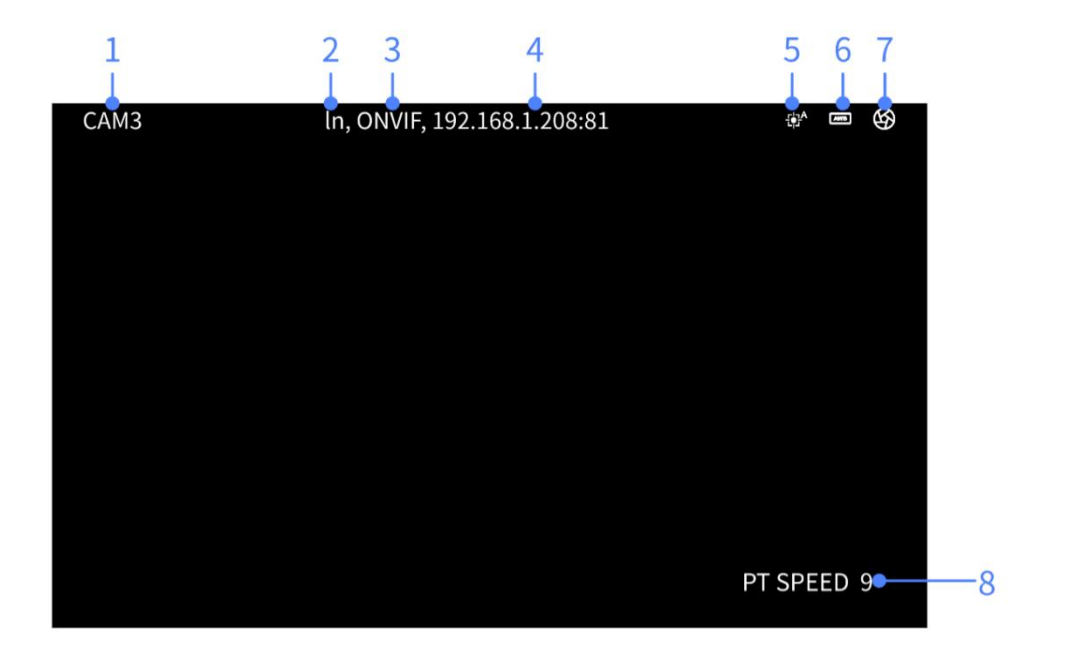

- 1. Current controlled camera number
- 2. Current controlled camera name
- 3. Current controlled protocol
- 4. Current camera IP
- 5. Current focus mode
- 6. Current white balance mode
- 7. Current exposure mode
- 8. Current operation

### 2.5.2 Four grid display

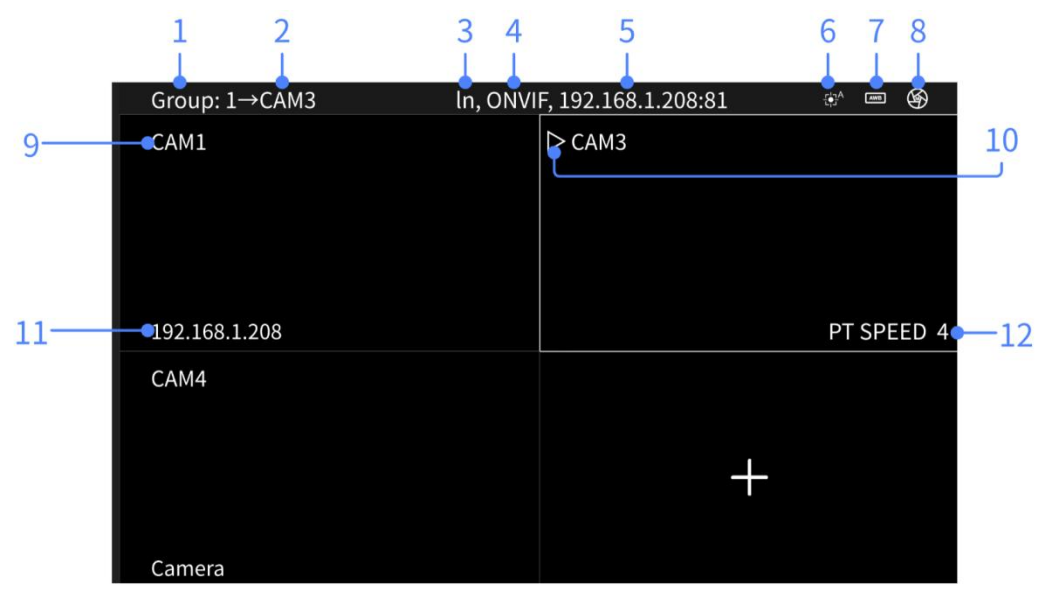

- 1. Current controlled group number
- 2. Current controlled camera number
- 3. Current controlled camera name
- 4. Current controlled camera protocol
- 5. Current controlled camera IP
- 6. Current controlled camera focus mode
- 7. Current controlled camera white balance mode
- 8. Current controlled camera exposure mode
- 9. Camera number
- 10. Current controlled window signal
- 11. Camera IP

:

12. Current operation

## 2.6 Navigating the Menus

### Method 1: Use the joystick to control the menu

| <b>~</b> ~~~ | Action      | Response                               |
|--------------|-------------|----------------------------------------|
|              | Up/Down     | Control the cursor to move up and down |
|              | Right/Click | Enter the next menu                    |
|              | Rotate      | Return to the previous menu            |

### Method 2: Use the knob to control the menu

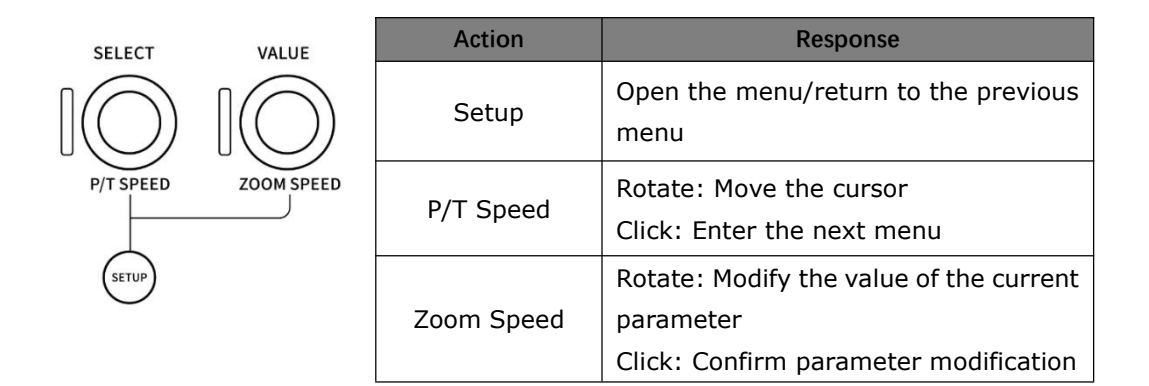

### **3. Basic Functions**

### **3.1 Add an NDI® Camera to ZowieKBD**

Before adding an NDI camera, please make sure that NDI is activated on the keyboard. Go to page 27 to see how to activate NDI.

### Method 1: Search for NDI cameras (Recommended)

Click  $\stackrel{\text{(search)}}{\longrightarrow}$  and select NDI protocol to search.

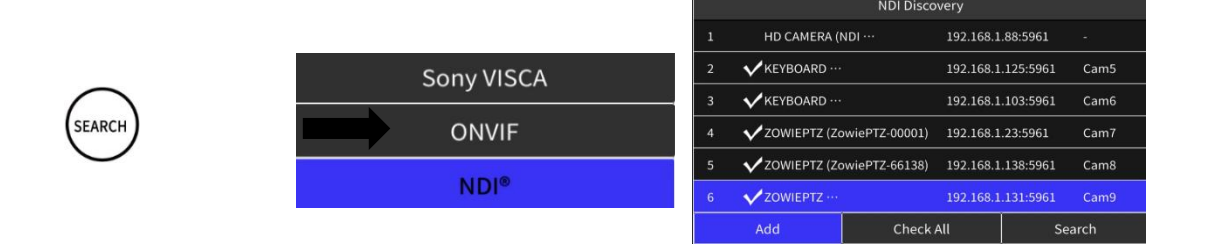

After the search is completed, use the up, down and top button of the joystick to select the camera to add. A "  $\sqrt{}$  " sign will appear in front of the selected camera . Use the left, right and top button of the joystick to operate Add/Check All/Search below.

### Method 2: Manually add NDI camera

Click (100) to add manually or click (100)-> Device Management->CAM List->Add to add

manually.

Use the up, down and top buttons of the joystick to move the cursor and modify the parameters.

|          | Add Camera                    |        |
|----------|-------------------------------|--------|
| Name     | Camera                        | >      |
| Туре     | NDI®                          | $\sim$ |
| Cam      | Auto                          | $\sim$ |
| NDI Name | IERA (NDI HX2, 192.168.1.205) | >      |
| IP Addr  | 192.168.1.205:5961            | >      |
| url      | 192.168.1.205:5961            | >      |
|          | Add                           |        |

Select the type as NDI, and the Cam number can be specified or automatically assigned in the order of addition.

Enter the NDI Name, and make sure that the entered NDI name is correct. Even missing or adding spaces will cause the manual addition of NDI to fail.

|                        | NDI Nam | ie |  |
|------------------------|---------|----|--|
| OWIEPTZ (ZowiePTZ-6613 | 8)      |    |  |
|                        |         |    |  |
|                        |         |    |  |
|                        |         |    |  |
|                        |         |    |  |
|                        |         |    |  |
|                        |         |    |  |
|                        |         |    |  |
|                        |         |    |  |

Users can first open the NDI monitor of NDI Tool to view the actual NDI name.

NDI - ZOWIEPTZ (ZowiePTZ-66138)

Enter the IP address and URL of the NDI source. The default NDI port number is 5961. Click ADD to complete the addition.

#### Tips:

- 1. Users also can click (SETUP)->Device Management->Search and select NDI protocol to search.
- Users can also use P/T SPEED knob
  Users can also use P/T SPEED knob
  Users can also use P/T SPEED knob
  Users can also use P/T SPEED knob
  Users can also use P/T SPEED knob
  Users can also use P/T SPEED knob
  Users can also use P/T SPEED knob
  Users can also use P/T SPEED knob
  Users can also use P/T SPEED knob
  Users can also use P/T SPEED knob
  Users can also use P/T SPEED knob
  Users can also use P/T SPEED knob
  Users can also use P/T SPEED knob
  Users can also use P/T SPEED knob
  Users can also use P/T SPEED knob
  Users can also use P/T SPEED knob
  Users can also use P/T SPEED knob
  Users can also use P/T SPEED knob
  Users can also use P/T SPEED knob
  Users can also use P/T SPEED knob
  Users can also use P/T SPEED knob
  Users can also use P/T SPEED knob
  Users can also use P/T SPEED knob
  Users can also use P/T SPEED knob
  Users can also use P/T SPEED knob
  Users can also use P/T SPEED knob
  Users can also use P/T SPEED knob
  Users can also use P/T SPEED knob
  Users can also use P/T SPEED knob
  Users can also use P/T SPEED knob
  Users can also use P/T SPEED knob
  Users can also use P/T SPEED knob
  Users can also use P/T SPEED knob
  Users can also use P/T SPEED knob
  Users can also use P/T SPEED knob
  Users can also use P/T SPEED knob
  Users can also use P/T SPEED knob
  Users can also use P/T SPEED knob
  Users can also use P/T SPEED knob
  Users can also use P/T SPEED knob
  Users can also use P/T SPEED knob
  Users can also use P/T SPEED knob
  Users can also use P/T SPEED knob
  Users can al

### **3.2 Add an ONVIF Camera to ZowieKBD**

### Method 1: Search for ONVIF cameras (Recommended)

Click  $\stackrel{\text{(search)}}{\longrightarrow}$  and select ONVIF protocol to search or click  $\stackrel{\text{(search)}}{\longrightarrow}$  ->Device Management->Search and select ONVIF protocol to search.

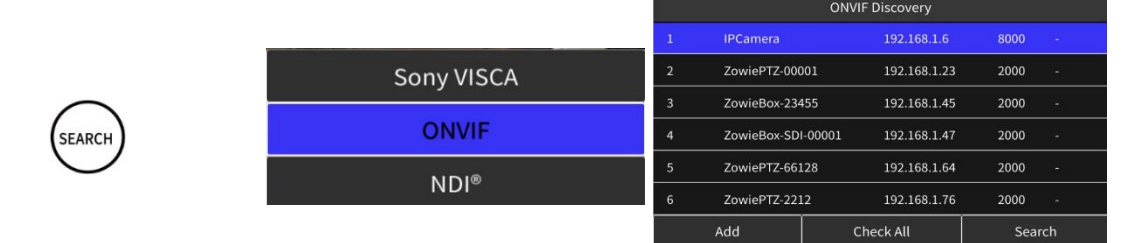

After the search is completed, use the up, down and top button of the joystick to select the camera to add. A "  $\checkmark$  " sign will appear in front of the selected camera .

Use the left, right and top button of the joystick to operate Add/Check All/Search below. When clicking to add a single camera, please select the correct ONVIF authentication and RTSP authentication. (This step is not required when adding ONVIF cameras in batches)

| 192.168.1.208(In-ONVIF) |       |        |
|-------------------------|-------|--------|
| Port                    | 81    | >      |
| Auth Mode               | NONE  | $\sim$ |
| Username                | admin | >      |
| Password                | admin | >      |
| RTSP Auth               | Off   | >      |
| RTSP Username           | admin | >      |
| Add                     |       |        |

### Method 2: Manually add ONVIF camera

Click (100) to add manually or click (100) -> Device Management->CAM List->Add to add manually.

Use the up, down and top buttons of the joystick to move the cursor and modify the parameters.

|           | Add Camera    |        |
|-----------|---------------|--------|
| Name      | Camera        | >      |
| Туре      | ONVIF         | $\sim$ |
| Cam       | Auto          | $\sim$ |
| IP Addr   | 192.168.1.148 | >      |
| Port      | 2000          | >      |
| Auth Mode | NONE          | $\sim$ |
|           | Add           |        |

Select ONVIF as the type and enter the IP address and port number of the ONVIF camera (the default port number for most cameras is 2000).

Cam numbers can be specified or automatically assigned in the order.

| Add Camera    |       |        |
|---------------|-------|--------|
| Auth Mode     | NONE  | $\sim$ |
| Username      | admin | >      |
| Password      | admin | >      |
| RTSP Auth     | Off   | >      |
| RTSP Username | admin | >      |
| RTSP Password | admin | >      |
| Add           |       |        |

Select the correct ONVIF protocol authentication and RTSP authentication (both are disabled by default for ZowiePTZ cameras) and click Add to complete the addition.

### **3.3 Add a Sony VISCA Camera to ZowieKBD**

### Method 1: Search for Sony VISCA Camera (Recommended)

Click (search) and select Sony VISCA protocol to search or click (>>Device Management->Search and select Sony VISCA protocol to search.

|        |            | Sony VISCA Discovery |                    |             |          |
|--------|------------|----------------------|--------------------|-------------|----------|
|        |            | 1                    | ZowiePTZ-00001     | 192.168.1.2 | 23 Cam20 |
| SEARCH | Sony VISCA | 2                    | Minrray            | 192.168.1.3 | 32 Cam21 |
|        | ONVIF      | 3                    | ZowieBox-23455     | 192.168.1.4 | 45 -     |
|        |            | 4                    | ZowieBox-SDI-00001 | 192.168.1.4 | 47 -     |
|        | NDI®       | 5                    | ZowiePTZ-66128     | 192.168.1.6 | 54 -     |
|        |            | 6                    | ZowiePTZ-2212      | 192.168.1.  | 76 -     |
|        |            | N.                   | 1000               | I           | 20 STA   |

After the search is completed, use the up, down and top button of the joystick to select the camera you want to add. A "  $\checkmark$  " sign will appear in front of the selected camera . Use the left, right and top button of the joystick to operate Add/Check All/Search below. After clicking to add a single camera, please enter the correct RTSP address and RTSP authentication. (This step is not required when adding Sony VISCA cameras in batches)

| 192.168.1.148(ZowiePTZ-66148-Sony VISCA) |               |              |            |        |
|------------------------------------------|---------------|--------------|------------|--------|
|                                          | Name          |              | Camera     | >      |
|                                          | Cam           |              | Auto       | $\sim$ |
| 3                                        | Stream Addr   | 3:554/sub/av | rtsp://192 | >      |
|                                          | RTSP Auth     |              | Off        | >      |
|                                          | RTSP Username |              | admin      | >      |
|                                          | RTSP Password |              | admin      | >      |
|                                          | ŀ             | ٨dd          |            |        |

### Method 2: Manually add Sony VISCA camera

Click (10) to add manually, or click (10)->Device Management->CAM List->Add to add

manually.

Use the up, down and top buttons of the joystick to move the cursor and modify the parameters.

|             | Add Camera                   |        |
|-------------|------------------------------|--------|
| Name        | Camera                       | >      |
| Туре        | Sony VISCA                   | $\sim$ |
| Cam         | Auto                         | $\sim$ |
| IP Addr     | 192.168.1.148                | >      |
| Stream Addr | p://192.168.1.148:554/sub/av | >      |
| RTSP Auth   | On                           | >      |
|             | Add                          |        |

Change the Type to Sony VISCA, enter the IP address and RTSP URL of the camera to be controlled, and select the correct RTSP authentication.

The Cam number can be specified or automatically assigned in the order in which it is added. Click Add to complete the addition.

#### Tips:

Go to page 30 to see how to preset the RTSP suffix for quick addition

### 3.4 Add a VISCA Over IP Camera to ZowieKBD

Click (ADD) to add manually or click (STUP)->Device Management->CAM List->Add to add manually.

Use the up, down and top button of the joystick to move the cursor and modify the parameters.

| A           | dd Camera          |              |         |
|-------------|--------------------|--------------|---------|
| Name        |                    | Camera       | >       |
| Туре        | VISCA ove          | er IP(UDP)   | $\sim$  |
| Cam         |                    | VISCA over I | P(UDP)  |
| IP Addr     |                    | VISCA over   | IP(TCP) |
| Port        |                    | ONVI         | F       |
| Stream Addr | rtsp://192.168.1:5 | VISC         | 4       |
|             | Add                | PELCO        | D       |

Select the type as VISCA over IP (UDP)/VISCA over IP (TCP), and the Cam number can be specified or automatically assigned in the order in which it is added.

| Add Camera |               |                                |   |  |
|------------|---------------|--------------------------------|---|--|
|            | IP Addr       | 192.168.1.148                  | > |  |
|            | Port          | 1259                           | > |  |
|            | Stream Addr   | rtsp://192.168.1.148:554/sub/a | > |  |
|            | RTSP Auth     | Off                            | > |  |
|            | RTSP Password | admin                          | > |  |
|            | RTSP Username | admin                          | > |  |
|            |               | Add                            |   |  |

Enter the IP address and UDP/TCP port number of the camera to be controlled (ZowiePTZ default port TCP: 5230; UDP: 1259)

Enter the correct RTSP address and RTSP authentication for preview.

### 3.5 Add a Serial Port Protocol Camera to ZowieKBD

Click  $\xrightarrow{\text{ADD}}$  to add manually or click  $\xrightarrow{\text{SEUP}}$ ->Device Management->CAM List->Add to add manually.

Use the up, down and top button of the joystick to move the cursor and modify the parameters.

Select the protocol as VISCA/PELCO D/P and enter the correct baud rate and protocol address. (The default baud rate of ZowiePTZ is 9600, and the default address is VISCA: 1, PELCO D: 1, PELCO: 0)

Cam numbers can be specified or automatically assigned in the order they are added.

|              | Add Camera       |        |
|--------------|------------------|--------|
| Name         | Camera           | >      |
| Туре         | VISCA            | $\sim$ |
| Cam          | Auto             | $\sim$ |
| Baud Rate    | 9600             | $\sim$ |
| Devices Addr | 1                | >      |
| Stream Addr  | rtsp://192.168.1 | >      |
|              | Add              |        |

If the camera supports RTSP streaming, please enter the camera's RTSP URL and RTSP authentication and click Add.

## **3.6 Modify the Added camera**

If you need to modify the added camera, please click with to view the added camera list, or

click Device Management->CAM List to view the added camera.

Use the up, down, and top button of the joystick to move the cursor and select the camera to

be modified.

Use the left, right, and top button of the joystick to operate Add Group/Edit/Add/Delete below.

| CAM List  |                     |                    |            |  |
|-----------|---------------------|--------------------|------------|--|
| CAM1(1,2) | Camera-G50.V        | 192.168.1.208      | Sony VISCA |  |
| CAM2(2)   | Camera-             | 192.168.1.88       | Sony VISCA |  |
| CAM3(1)   | Camera-In           | 192.168.1.208      | ONVIF      |  |
| CAM4(1)   | Camera              | 1-9600             | PELCO D    |  |
| CAM5      | Camera-KEYBOARD ··· | 192.168.1.125:5961 | NDI®       |  |
| САМб      | Camera-KEYBOARD ··· | 192.168.1.103:5961 | NDI®       |  |
| Add Group | Edit                | Add                | Delete     |  |

For NDI Camera:

Only the parameters of manually added NDI cameras can be modified. For NDI cameras added by automatic search, only the camera name can be modified.

For ONVIF cameras:

After adding the camera, you can enter the camera modification page to modify the default configuration of the ONVIF camera to determine whether the ZowieKBD preview is a sub-stream or a main stream.

| CAM3(ln-O     | NVIF-rtsp://192.168.1.208:55 | 54/stream1)     |        |
|---------------|------------------------------|-----------------|--------|
| Username      |                              | admin           | >      |
| Password      |                              | admin           | >      |
| RTSP Auth     |                              | Off             | >      |
| RTSP Username |                              | admin           | >      |
| RTSP Password |                              | admin           | >      |
| Profiles      | mainStream                   | n_Profile_Token | $\sim$ |
| Save          | Select                       | Delete          |        |

## 3.7 Add/Modify Groups

### Method 1:

Click  $\widehat{\mathbb{O}}$  or  $\widehat{\mathbb{O}}$ ->Device Management  $\rightarrow$ CAM List to enter the list of added cameras.

Use the up, down and top button of the joystick to move the cursor and select the camera to be added to the group, and use the left, right and top button of the joystick to select the Add Group operation below.

| CAM List  |                     |                    |            |  |  |
|-----------|---------------------|--------------------|------------|--|--|
| CAM1(1,2) | Camera-G50.V        | 192.168.1.208      | Sony VISCA |  |  |
| ✓CAM2(2)  | Camera-             | 192.168.1.88       | Sony VISCA |  |  |
| CAM3(1)   | Camera-In           | 192.168.1.208      | ONVIF      |  |  |
| ✓CAM4(1)  | Camera              | 1-9600             | PELCO D    |  |  |
| ✔САМ5     | Camera-KEYBOARD ··· | 192.168.1.125:5961 | NDI®       |  |  |
| ✔САМ6     | Camera-KEYBOARD ··· | 192.168.1.103:5961 | NDI®       |  |  |
| Add Group | Edit                | Add                | Delete     |  |  |

After adding, the camera name will be followed by the group number.

| CAM List  |                     |                    |            |  |
|-----------|---------------------|--------------------|------------|--|
| CAM1(1,2) | Camera-G50.V        | 192.168.1.208      | Sony VISCA |  |
| CAM2(2,3) | Camera-             | 192.168.1.88       | Sony VISCA |  |
| CAM3(1)   | Camera-In           | 192.168.1.208      | ONVIF      |  |
| CAM4(1,3) | Camera              | 1-9600             | PELCO D    |  |
| CAM5(3)   | Camera-KEYBOARD ··· | 192.168.1.125:5961 | NDI®       |  |
| CAM6(3)   | Camera-KEYBOARD ··· | 192.168.1.103:5961 | NDI®       |  |
| Add Group | Edit                | Add                | Delete     |  |

### Method 2:

Click Click Click

press (MULTI) to Add a new group.

| Group List |           |     |        |         |  |
|------------|-----------|-----|--------|---------|--|
| Group1     | Group nam | ıe  | CAM #1 | .,3,4   |  |
| Group2     | Group nam | าย  | CAM #1 | .,2     |  |
| Group3     | Group nam | าย  | CAM #2 | 2,4,5,6 |  |
|            |           |     |        |         |  |
|            |           |     |        |         |  |
| E          | dit       | Add |        | Delete  |  |

Entering a name for the group, click the "+" below to add a camera.

| Group      | Auto 🗸       |
|------------|--------------|
| Group name | Group name > |
|            | +            |
|            | +            |
|            | +            |
|            | +            |
|            | Add          |
|            |              |

Tips:

Adding a group, please confirm the resolution of the cameras in the group. The four-grid preview can be performed only when the preview resolutions of the cameras are consistent. Otherwise, the cameras with mismatched resolutions cannot be previewed.

## 3.8 Switch Active Camera/Group

When switching cameras, please stay in the window preview interface instead of the settings interface

### Switch active camera

Method 1:

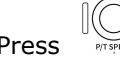

Press  $\bigcup_{\text{Press}}$  to enter the quick camera list, rotate  $\bigcup_{\text{Press}}$  and move the cursor.

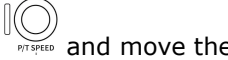

|         |           | CAM List      | <b>1</b> G | ROUP |
|---------|-----------|---------------|------------|------|
| CAM1    | Camera-In | 192.168.1.208 | ONVIF      |      |
| CAM2    | Camera    | 192.168.1.148 | ONVIF      | ø    |
| САМЗ    | Camera    | 192.168.1.21  | ONVIF      | Ø    |
| CAM4(1) | Camera    | 192.168.1.47  | ONVIF      | в    |
| CAM5    | Camera    | 192.168.1.56  | ONVIF      | ¢    |
| CAM6(1) | Camera    | 192.168.1.47  | Sony VISCA | ø    |
| CAM7    | Camera    | 192.168.1.56  | Sony VISCA | ø    |
|         |           |               | 051507     |      |

Select the desired camera and press the P/T SPEED key  $\bigcup_{\text{PTSPED}}$  to switch camera.

#### Method 2:

Use the alphanumeric Keyboard +  $\begin{bmatrix} c_{AM} \end{bmatrix}$  to switch cameras.

### Switch active group

#### Method 1:

Press and turn the knob clockwise to enter the quick group list. When the cursor is on the first camera, continue to move upward to switch to the group quick switch list.

|        |            | Group List | ↓ САМ |
|--------|------------|------------|-------|
| Group1 | Group name | CAM #1,2,3 |       |
|        |            |            |       |
|        |            |            |       |
|        |            |            |       |

#### Method 2:

Use the alphanumeric Keyboard + ( to switch groups.

#### Tips:

- 1. When the keyboard is in a single grid and you select to switch a group, the ZowieKBD will automatically switch to a four-grid display.
- 2. When the keyboard is in a four-square grid and you choose to switch cameras, the keyboard will automatically replace the camera in the current window.
- 3. When the camera currently displayed in the four-grid is changed, the changed information will be saved in the group information.
- 4. Please make sure that the camera/group number you entered exists, as ZowieKBD cannot switch to an unadded camera/group.

## **3.9 Single/Four-grid/HDMI output switch**

Use  $\bigcirc$  to switch ZowieKBD to single-grid display, and use to switch ZowieKBD to four-grid display.

Use  $\bigcirc$  to switch ZowieKBD to HDMI priority display, the button will light up when the device is HDMI priority.

Or click (serup) ->System Settings->Output Settings to switch output options and HDMI output resolution.

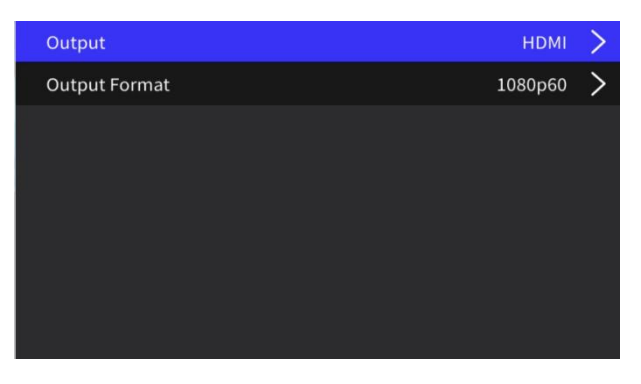

When the device is in the four-grid mode, press and hold the top button on the joystick and move the joystick to switch the current control window.

Or press and hold the P/T SPEDD knob and rotate it to switch the current control window.

Or use the  $1 \sim 4$  alphanumeric keypad +  $\bigoplus$  to switch the current control window.

## 3.10 Setting/Calling presets

#### **Set presets**

After moving the camera to the desired position, use the alphanumeric

keyboard+  $\stackrel{\text{\tiny PBESET}}{\longrightarrow}$  to set the presets.

## **Call presets** Use alphanumeric

keyboard+ Call presets.

### **Reset presets**

Use alphanumeric

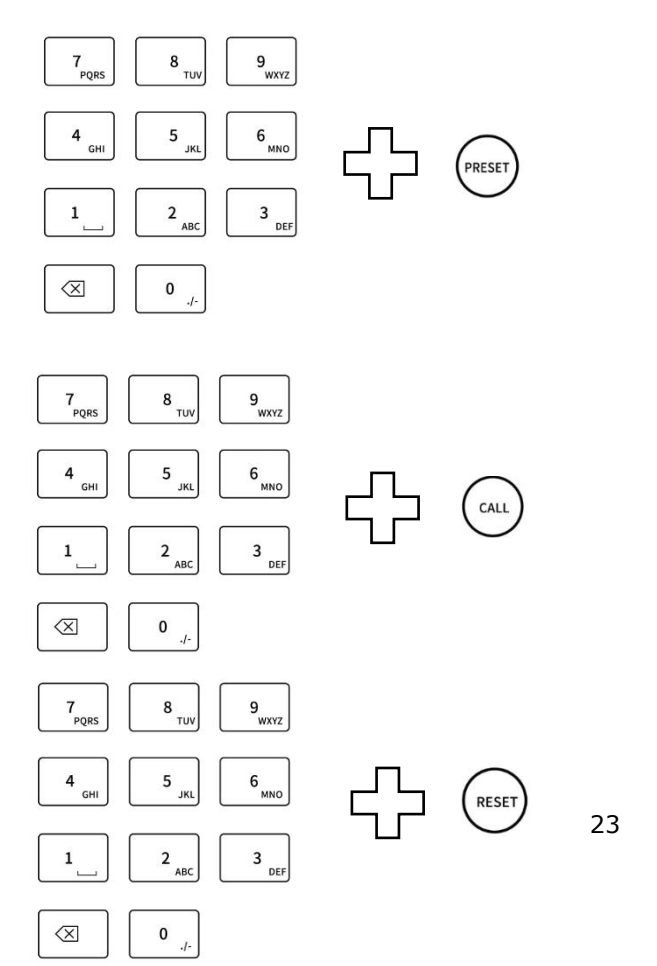

keyboard+ (rest) to delete presets.

#### Tips:

- 1. The preset position can support up to 0-255. If the number exceeds this, the input/call will fail.
- 2. The NDI protocol does not support deleting presets.

## 4. Keyboard Advanced Configuration

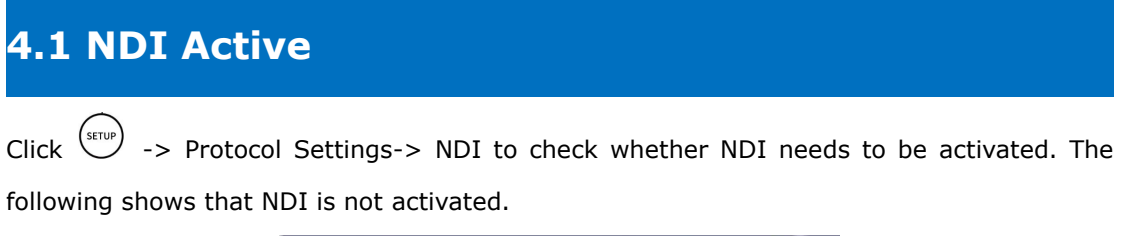

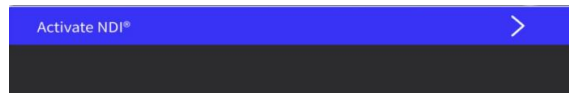

1. Enter <u>https://zowietek.com/store</u> and purchase the NDI activation code.

2. Please connect ZowieKBD to the network and click the ZOOM SPEED button in the window preview interface to view the current IP of ZowieKBD.

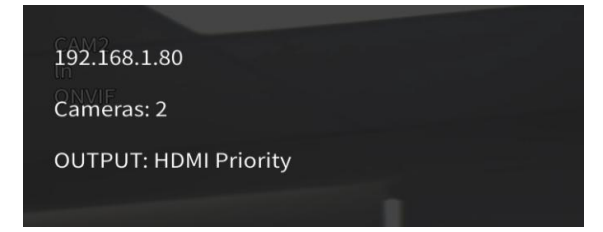

Log in to ZowieKBD web interface, click the copy button, and copy the keyboard's SN, Hardware, Chip ID and other information.

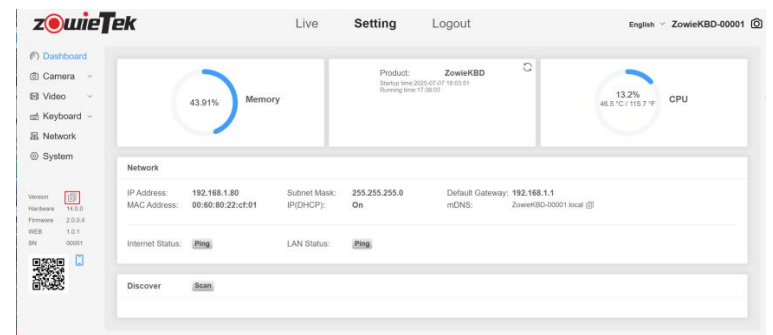

Please send the purchase information and device information to the email address displayed after the purchase is successful.

After obtaining the activation code, log in to the ZowieKBD website, click Setting->System->NDI, click the Activate NDI button and restart ZowieKBD.

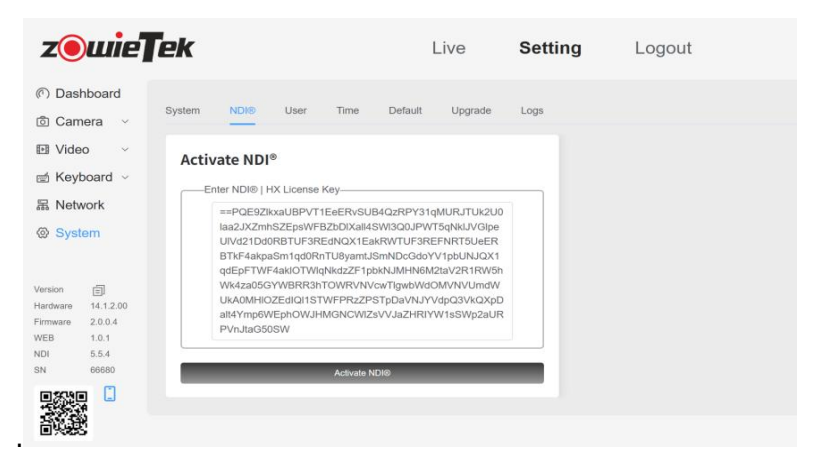

### 4.2 NDI Source/Out Settings

ZowieKBD can receive NDI signal sources of NDI HX1/HX2/HX3, and convert the received NDI/RTSP stream into NDI signal and send it out.

### **NDI Source Settings**

Click Click Click

| Activate NDI®                 | Activated        |
|-------------------------------|------------------|
| Enable                        |                  |
| Device Name                   | ZowieKBD-66680 > |
| NDI <sup>®</sup> Out Group    | Public >         |
| NDI <sup>®</sup> Source Group | Public >         |
|                               |                  |
|                               |                  |
|                               |                  |

If you need to add or modify group information, click the top button of the joystick or the P/T SPEED knob to enter the modification. Use "," to separate different groups.

|               | NDI <sup>®</sup> Source Group |  |
|---------------|-------------------------------|--|
| Public,group2 |                               |  |
|               |                               |  |
|               |                               |  |
|               |                               |  |
|               |                               |  |
|               |                               |  |
|               |                               |  |
|               |                               |  |

**NDI Out Settings** 

Click (SETUP)->Protocol Settings->NDI to change parameters.

After modifying all NDI output related settings, please restart the keyboard.

| Activate NDI®                 | Activated        |
|-------------------------------|------------------|
| Enable                        |                  |
| Device Name                   | ZowieKBD-66680 > |
| NDI® Out Group                | Public >         |
| NDI <sup>®</sup> Source Group | Public >         |
|                               |                  |
|                               |                  |
|                               |                  |

Turn on the NDI Enable button for NDI output, and the NDI name of the keyboard will be determined by the Device Name.

If you need to add or modify the information of the output group, click the button on the top of the joystick or the P/T SPEED knob to enter the modification, and use "," to separate different groups.

|               | NDI <sup>®</sup> Out Group |  |
|---------------|----------------------------|--|
| Public,group2 |                            |  |
|               |                            |  |
|               |                            |  |

#### Tips:

ZowieKBD does not support Full NDI and NDI HB video preview.

## 4.3 RTSP Endpoint Preset/Authentication

For Sony VISCA, VISCA over IP, VISCA, Pelco -D/P, if you need to preview the video, you need to manually enter the RTSP URL and authentication information. Users can preset the *RTSP suffix and authentication information for easy addition.* 

| RTSP Auth      | Off                  |
|----------------|----------------------|
| RTSP Username  | admin >              |
| RTSP Password  | admin >              |
| Address Suffix | Suffix1(:554/sub/av) |
|                |                      |
|                |                      |
|                |                      |
|                |                      |

Click (STUP)-> Protocol Settings->RTSP to set whether to enable RTSP authentication for the cameras added later, as well as the username and password.

Click Address Suffix to select the suffix of the RTSP URL. Use the left and right buttons of the joystick or the P/T SPEED knob to switch the preset RTSP suffix. If the preset URL does not meet the requirements, switch to the Custom option for custom input.

| RTSP Auth      | Off             |
|----------------|-----------------|
| RTSP Username  | admin >         |
| RTSP Password  | admin >         |
| Address Suffix | Custom          |
|                |                 |
|                | :554/new/stream |
|                | :554/new/stream |
|                | :554/new/stream |
|                | :554/new/stream |
|                | :554/new/stream |

After the settings are completed, the next camera added will use the RTSP suffix.

| 192.168.1.45(ZowieBox-23455-Sony VISCA) |                        |        |  |  |
|-----------------------------------------|------------------------|--------|--|--|
| Name                                    | Camera                 | >      |  |  |
| Cam                                     | Auto                   | $\sim$ |  |  |
| Stream Addr                             | 68.1.45:554/new/stream | >      |  |  |
| RTSP Auth                               | Off                    | >      |  |  |
| RTSP Username                           | admin                  | >      |  |  |
| RTSP Password                           | admin                  | >      |  |  |
|                                         | Add                    |        |  |  |

## 4.4 Button Light/Color

The ZowieKBD' s light brightness, light color, and LCD style can be customized.

| SETUP | )<br>->System | Settings->Dis  | play Sett              | ings to                | make                                        | settings.                                         |
|-------|---------------|----------------|------------------------|------------------------|---------------------------------------------|---------------------------------------------------|
|       | SETUP         | setup)->System | ->System Settings->Dis | settings->Display Sett | serup->System Settings->Display Settings to | serup)->System Settings->Display Settings to make |

|             | Display Settings |
|-------------|------------------|
| UI Theme    | Default          |
| Brighness   | 100%             |
| Key Style   | Custom           |
| Control key | Pink             |
| Set key     | White            |
| Input key   | Blue             |
| Fn key      | Blue             |

The UI Theme can be changed to Dark Mode to reduce the brightness for use in dark environments.

Modify the Brightness percentage to reduce the brightness of the ZowieKBD buttons.

Modify Key Style to customize your favorite light color. White, cyan, green, red, blue, pink, yellow or turn off the light is available.

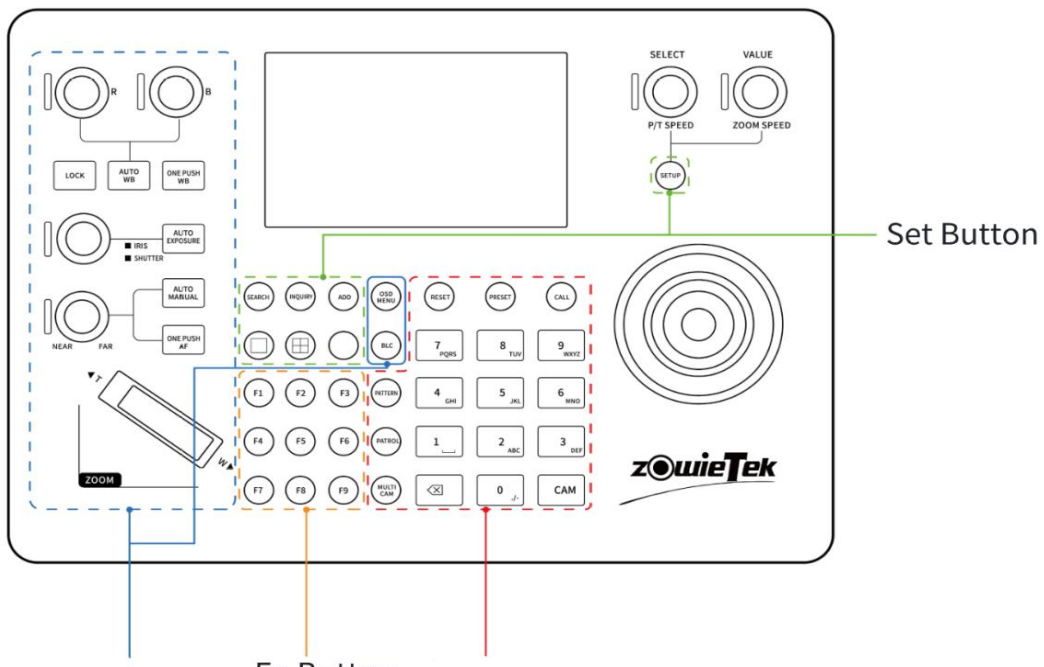

Control Button Fn Button Input Button

You can also change key style to modify the light color.

| Style       | Control Key | Set Key | Input Key | Fn Key |
|-------------|-------------|---------|-----------|--------|
| Custom      | Pink        | White   | Blue      | Blue   |
| Brightness  | White       | White   | White     | White  |
| Mystical    | Pink        | Blue    | White     | White  |
| Nature      | Yellow      | Cyan    | Green     | Green  |
| Conspicuous | Red         | White   | Pink      | Pink   |

### 4.5 Button Sounds

ZowieKBD will give the user feedback through sound when button is pressed or the cursor is moved to the border.

Click ( ->System Settings->Display Settings to set the tone of ZowieKBD.

|                    | Sound Settings |    |
|--------------------|----------------|----|
| Key Tone           |                |    |
| Common Tone        |                | 1  |
| Knob Press Tone    |                | 1  |
| Joystick Tone      |                | 2  |
| Knob Rotation Tone |                | 1  |
| Prompt Tone        |                | 10 |
|                    |                |    |

Common Tone: Button press sound.

Knob Press Tone: The sound of the knob being pressed.

Joystick Tone: The sound of pressing the top button of the joystick.

Knob Rotation Tone: The sound of knob rotation.

Prompt Tone: Prompt sound when the cursor reaches the border.

## 4.6 Function Key Assignment

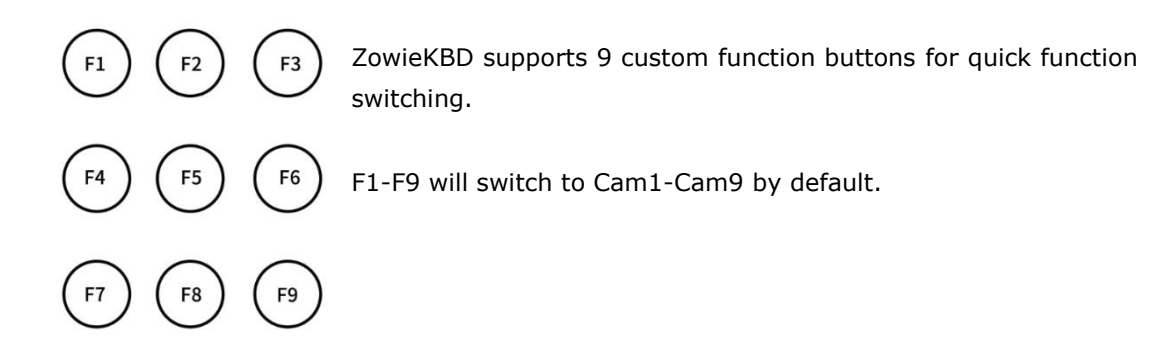

If you need to modify the function of FN button, please click (setup)->Shortcut Key Setting.

| F1        |                        | None > |  |
|-----------|------------------------|--------|--|
| F2        | None                   | сам2 > |  |
| F3        | VISCA Function Power O |        |  |
| F4        | VISCA Directive        | Home   |  |
| F5        | САМ                    | Flip-V |  |
| F6 Flip-H |                        | Flip-H |  |
| F7        | F7 CAM7                |        |  |
| F8        | B c                    |        |  |

- 1. Select CAM to quickly switch to the specified camera
- 2. Select VISCA Function to call basic VISCA functions (power off, power on, return to home position, horizontal flip, vertical flip)
- If you need to use other VISCA functions, please log in to the ZowieKBD' s web, click Setting->Keyboard->Shortcut Key->VISCA Command to manually add VISCA commands.

| <b>z⊚wi</b> e <b>⊺</b> | ek           |               | Live | Setting | Logout |
|------------------------|--------------|---------------|------|---------|--------|
| ⑦ Dashboard            |              |               |      |         |        |
| O Camera ~             | Shortcut Key | VISCA Command |      |         |        |
| 🗈 Video 🗸              | ViSCA Comm   | and           |      | C +     |        |
| 📹 Keyboard 🗠           |              |               |      |         |        |
| Device                 |              |               |      |         |        |
| Group                  |              |               |      |         |        |
| Shortcut Key           |              |               |      |         |        |
| Protocol               |              |               |      |         |        |
| 器 Network              |              |               |      |         |        |
| System                 |              |               |      |         |        |

4. Click "+" and enter a custom name and command.

The second digit of the VISCA command is the VISCA address of the camera, VISCA command cannot be called correctly if it is wrong.

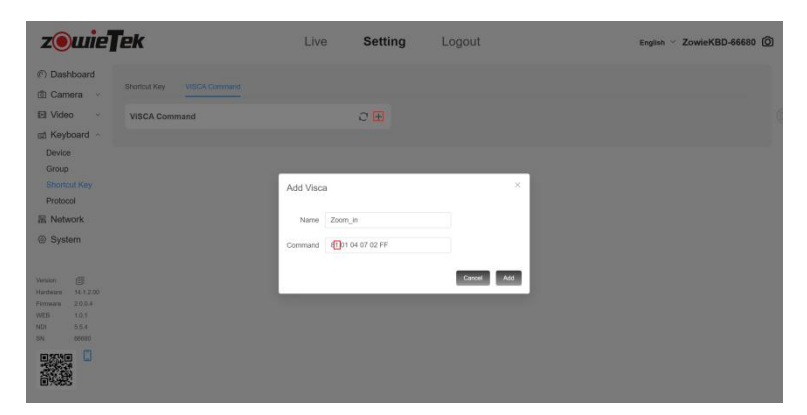

After adding command, select the added command as a shortcut function in VISCA Directive.

| F1 |                 | None    | >  |
|----|-----------------|---------|----|
| F2 | None            | CAM2    | >  |
| F3 | VISCA Function  | САМЗ    | >  |
| F4 | VISCA Directive | Zoom_In | í. |
| F5 | САМ             | CAM5    | >  |
| F6 |                 | CAM6    | >  |
| F7 |                 | CAM7    | >  |
| F8 |                 | CAM8    | >  |

#### Tips:

The VISCA Function and VISCA Directive functions are only effective for Sony VISCA, serial VISCA, and VISCA Over IP cameras.

## 4.7 Factory Reset Options

Click Setur->System Settings and choose to restart ZowieKBD or restore it to factory settings. If you restore the device to factory settings, all group and camera information will be lost.

|          | About the equipment | >       |
|----------|---------------------|---------|
|          | Display Settings    | >       |
| Ĩ        | Sound Settings      | >       |
| <u>_</u> | Output Settings     | >       |
| 文        | Language            | English |
| Ċ        | Restart             |         |
|          | Restore             |         |
| 企        | Upgrade             |         |

### 4.8 Upgrade

ZowieKBD supports upgrading via web page, SD card or USB flash drive.

#### Method 1: Upgrade using the web page

- Please go to the official website to download the latest keyboard firmware <u>https://zowietek.com/documents/</u>
- 2. Please click the ZOOM SPEED knob in the single-grid/four-grid interface to check the IP address of ZowieKBD.
- 3. Enter the IP address into the browser and log in (the default username and password are both admin), then click Setting->System->Upgrade

| <b>z</b> @wie                     | ek            | Live                              | Setting | Logout | English ~ ZowieKBD-66680 🙆 |
|-----------------------------------|---------------|-----------------------------------|---------|--------|----------------------------|
| の Dashboard<br>回 Camera ~         | System NDI®   | User Time Default Upgrade         | Logs    |        |                            |
| E Video ~                         | Hardware      | 14.1.2.00                         |         |        |                            |
| 品 Network                         | Firmware      | 2.0.0.4                           |         |        |                            |
| System                            | WEB           | 1.0.1                             |         |        |                            |
|                                   | NDI           | 5.5.4                             |         |        |                            |
| Version Ell<br>Hardware 54.1.2.00 | SN            | 65680                             |         |        |                            |
| Firmare 2.0.0.4<br>WEB 1.0.1      | Firmware File | No file chosen                    |         |        |                            |
| NDI 5.5.4<br>SN 66680             |               | Drop file here or citik to upload |         |        |                            |
|                                   | Control Panel | Llograde                          |         |        |                            |

- 4. Click Upload File, select the previously downloaded firmware and upload it directly. Do not unzip the firmware. The firmware name starts with ZOWIEKBD.001.
- 5. After uploading, please click the Upgrade button to upgrade.

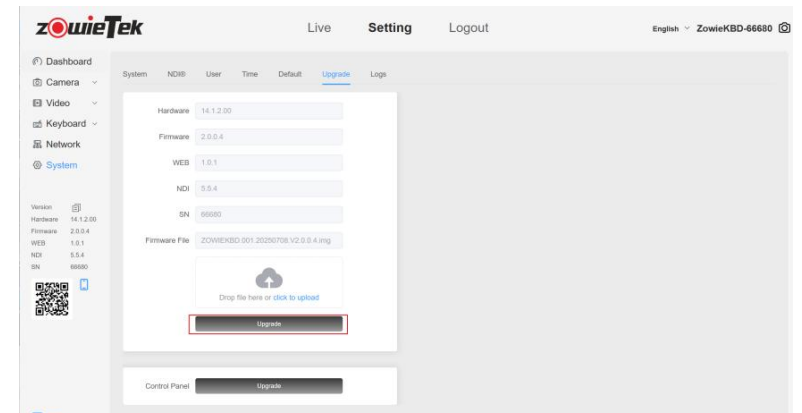

#### Method 2: Use USB/TF card to upgrade

ZowieKBD can be upgraded using a USB flash drive or TF card in Fat32/ exFAT format. It is recommended to use a high-speed USB flash drive/TF card to ensure file read and write speeds.

1. Please download the latest ZowieKBD firmware from the official website

#### https://zowietek.com/documents/

2. Please unzip the downloaded firmware and copy the unzipped files to the root directory of the USB drive/TF card. If it is not the root directory, ZowieKBD will not be able to detect the upgrade file.

| JSB Drive (G:) |                                                                            |               |                 |            |
|----------------|----------------------------------------------------------------------------|---------------|-----------------|------------|
|                | $\uparrow$ Sort $\sim$ $\equiv$ View $\sim$ $\bigtriangleup$ Eject $\cdot$ |               |                 |            |
|                | Name                                                                       | Date modified | Туре            | Size       |
|                | 🔊 md5.json                                                                 | 2025/7/8 6:07 | JSON File       | 1 KB       |
|                | ZOWIEKBD.001.20250708.V2.0.0.4.img                                         | 2025/7/8 6:07 | Disc Image File | 252,964 KB |

1. Eject the USB drive or TF card and insert it into ZowieKBD, then click Setup->System Settings->Upgrade to upgrade.

|         | About the equipment | >       |
|---------|---------------------|---------|
| ١       | Display Settings    | >       |
| Ē       | Sound Settings      | >       |
| <b></b> | Output Settings     | >       |
| 文       | Language            | English |
| Ċ       | Restart             |         |
|         | Restore             |         |
| Ŷ       | Upgrade             |         |

2. After clicking Confirm, the device will automatically upgrade. During the upgrade process, please do not disconnect the power supply of ZowieKBD or unplug the USB drive, otherwise the upgrade may fail and the device may not be able to start.

|                | About the equipment                                                 | >       |
|----------------|---------------------------------------------------------------------|---------|
|                | Display Settings                                                    | >       |
| ١Ę             |                                                                     | >       |
| <u></u>        | Do not power off the device during upgrade!<br>Click OK to upgrade. | >       |
| 文 <sub>A</sub> | Confirm                                                             | English |
| Ċ              |                                                                     |         |
|                | Restore                                                             |         |
| Ŷ              | Upgrade                                                             |         |

## 4.9 Tally - GPI I/O

Tally only supports communication with cameras controlled by Sony VISCA, VISCA serial, and VISCA over IP (UDP/TCP) protocols.

The Tally pins are defined as follows:

| Pin | Function |
|-----|----------|
|     |          |
| 1   | Tally 1  |
| 2   | Tally 2  |
| 3   | Tally 3  |

| 4 | Tally 4 |
|---|---------|
| 5 | Tally 5 |
| 6 | Tally 6 |
| 7 | Tally 7 |
| 8 | GND     |
| 9 | GND     |

Click  $\bigcirc$ ->Tally Settings to set the input/output of the tally light.

### Tally light input mode:

- 1. Select the camera number you want to control.
- 2. Change the control mode to input mode.
- 3. Choose to receive high level or low level signal from tally interface.
- 4. Select to send Preview (PVW green) or Program (PGM red) mode to the camera when receiving a high/low level signal.

| Tally1       |                |
|--------------|----------------|
| Camera       | $1 \checkmark$ |
| Control mode | In             |
| Enable mode  | High           |
| Camera mode  | PVW            |
|              |                |
|              |                |
|              |                |

As shown in the figure: When the Tally light pin 1 receives a high level signal and Camera 1 is the currently controlled camera, a signal will be sent to Camera 1 to change the Tally light of Camera 1 to PVW (green) mode, otherwise the Tally light of Camera 1 will remain off.

### Tally light output mode:

- 1. Select the camera number that needs to receive the Tally signal.
- 2. Change the control mode to output mode.
- 3. Select to output high level or low level signal.
- 4. Select to send high/low level signal to the tally interface after receiving Preview (PVW green) or Program (PGM red) from the camera.

| Tally1       |     |
|--------------|-----|
| Camera       | 1~  |
| Control mode | Out |
| Enable mode  | Low |
| Camera mode  | PGM |
|              |     |
|              |     |
|              |     |

As shown in the figure: when Camera1 is the currently controlled camera and the camera's Tally light changes to PGM (red), a low level signal will be output from pin 1 of the Tally interface.

#### Tips:

- 1. In input mode, if the controlled camera is not VISCA protocol, the window will display the corresponding Tally color, but it cannot be sent to the camera.
- 2. In input mode, the Tally interface defaults to low level

### 4.10 Seesaw/Joystick Calibration

If the joystick or seesaw key does not respond, responds sporadically, or responds incorrectly, it is recommended to recalibrate the joystick and seesaw key.

Click  $\overbrace{}^{\text{serup}}$  to select the seesaw or joystick calibration.

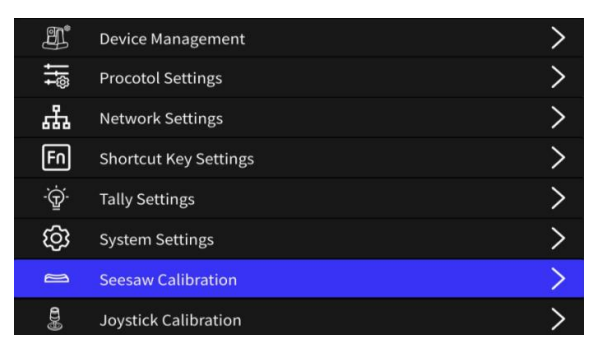

After starting the calibration, please follow the steps on the screen to calibrate step by step. If the calibration fails, you cannot proceed to the next step. If you need to exit, please

 $\operatorname{click}^{(\operatorname{setup})}$  to exit calibration.

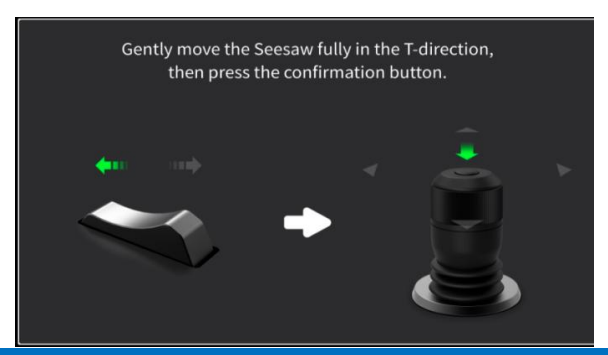

## 4.11 ZowieKBD Info

Click ->System Settings->About the equipment to view the hardware version, firmware version, software version, serial number and other information of ZowieKBD.

| Device Name      | ZowieKBD-66680 |
|------------------|----------------|
| Hardware version | 14.1.2.00      |
| Software version | 2.0.0.4        |
| Serial Number    | 66680          |
| Model            | ZowieKBD       |
| NDI              | 5.5.4          |
|                  |                |

## 4.12 Network Setting

ZowieKBD is in DHCP mode by default. When ZowieKBD is connected to a network with DHCP, it can automatically obtain an IP.

If you need to manually modify the IP address of ZowieKBD, please click Settings.

| IP(DHCP)        |                   |   |
|-----------------|-------------------|---|
| IP Address      | 192.168.1.80      | > |
| Subnet Mask     | 255.255.255.0     | > |
| Default Gateway | 192.168.1.1       | > |
| MAC Address     | 00:60:80:22:cf:01 |   |
| Preferred DNS   | 114.114.114.114   | > |
| Alternate DNS   |                   | > |
| S               | ave               |   |

After disabling the DHCP function, manually enter the IP address, subnet mask, default gateway, and DNS.

The input IP address format must meet IPv4 constraints, otherwise, it cannot be saved.

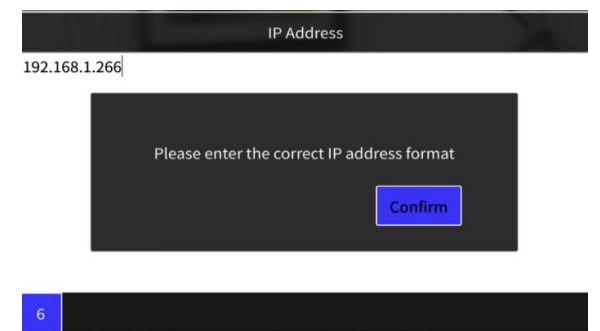

After the modification is completed, please click Save and ZowieKBD will restart automatically.

## **5.RS232 Connection**

**Pin Definition:** 

| 1 | DCD | Carrier Detect      |  |
|---|-----|---------------------|--|
| 2 | RXD | Receive Data        |  |
| 3 | TXD | Transmit Data       |  |
| 4 | DTR | Data Terminal Ready |  |
| 5 | GND | System Ground       |  |
| 6 | DSR | Data Set Ready      |  |
| 7 | RTS | Request to Send     |  |
| 8 | CTS | Clear to Send       |  |
| 9 | RI  | Ring Indicator      |  |

#### **Connection method:**

Please connect the second pin (RXD) of ZowieKBD to the TXD input of the camera, the third pin (TXD) of ZowieKBD to the RXD input of the camera, and the fifth pin GND to the GND of the camera.

Or please use the RS232 cable that comes with ZowieKBD to connect directly to the RS232 input port of the camera.

#### **Keyboard Configuration:**

Please go directly to the page 21 to see how to add a serial protocol camera.

## 6.RS485/422 Connection

### **Connection method 1:**

Please connect ZowieKBD' s TX+ to the camera's RS485+, and connect ZowieKBD' s TXto the camera's RS485-

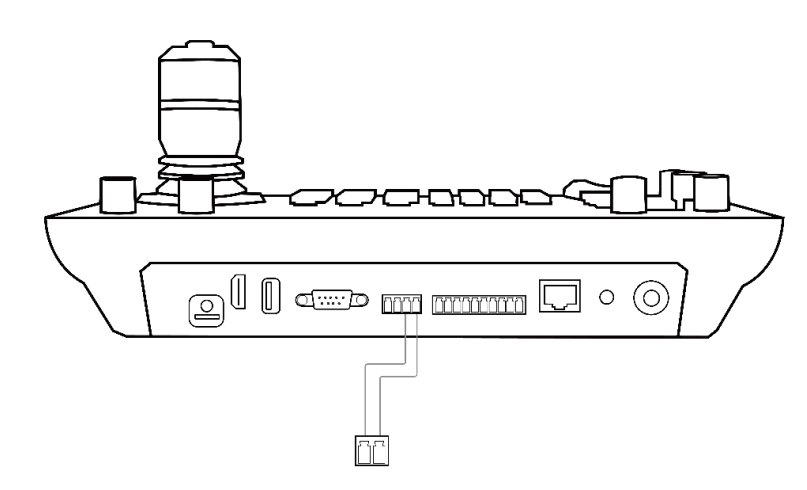

**Connection method 2:** 

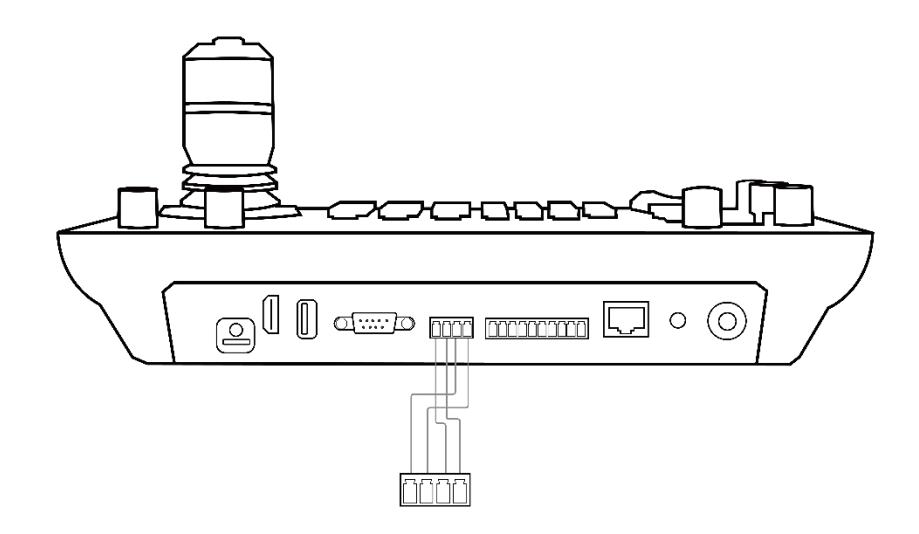

Please connect ZowieKBD' s TX+ to the camera's RX+, connect ZowieKBD' s TX- to the camera's RX-, connect ZowieKBD' s RX+ to the camera's TX+, connect ZowieKBD' s RX- to the camera's TX-

#### **Cascade connection:**

Please connect ZowieKBD' s TX+ to the camera's RX+, and connect ZowieKBD' s TX- to the camera's RX-; connect the previous camera's TX+ to the next camera's RX+, and connect the previous camera's TX- to the next camera's RX-; connect the last camera's TX+ to ZowieKBD' s RX+, and connect the last camera's TX- to ZowieKBD' s RX-

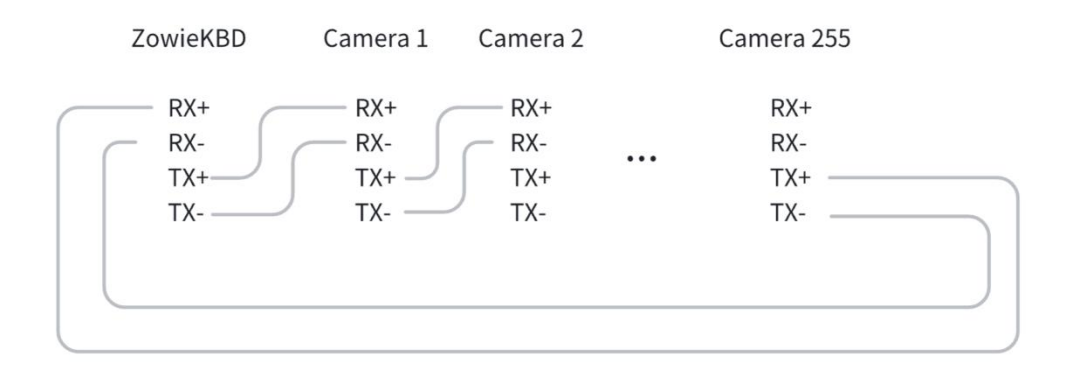

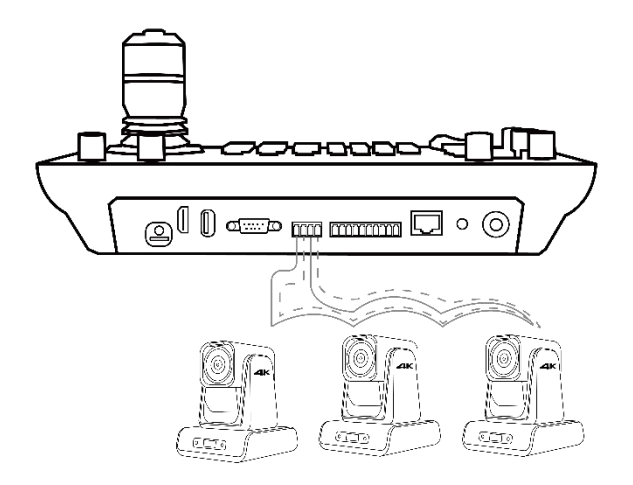

## **Keyboard Configuration:**

Please go directly to page 21 to see how to add a serial protocol camera.